# Supplemental (Ver. 1.00 SU2) Disk for AIMView32 Ver.1.00

Supplemental Disk (Ver1.00 SU2) for AIMView32 Ver1.00 (206-72418-91) is a supplemental program to make the AIMView32 software work on Windows 2000 Professional/XP Professional. Even the Restricted user accounts of Windows 2000 Professional/XP Professional can use AIMView32 by installing this program. Please install it when you control AIM-8800 with the computer of the Windows 2000 Professional/XP Professional environment. Please NEVER install this Supplemental disk when you use AIMView32 on Windows 95/98/98SE/Me environment.

## **Preparation for installation**

- Confirm AIMView32 Ver.1.00 has been installed before l is executed.
- End AIMView32 when it is activated.
- NEVER install this Supplemental disk when you use AIMView32 on Windows 95/98/98SE/Me environment.

#### Installation

- 1. Please install the AIMView32 Ver. 1.00 software referring to a chapter installed of the manual of AIM-8800.
- 2. Insert the disk# 1 of this Supplemental Disk in the floppy disk drive.
- 3. Click the [Start] button of Windows, and then select the [Run] command.
- 4. Input following program onto the Edit box, and click the OK button.

## A:¥Setup.exe

- 5. The setup wizard starts. Select the language of the installed program.
- 6. Follow the prompts of the wizard's instruction.

## AIMView32 Ver.1.00 用サプリメンタルディスク SU2

AIMView32 Ver1.00 用サプリメンタルディスク SU2 (206-72418-91)は、AIMView32 ソフトウェア を Windows 2000 Professional/XP Professional 上に動作させるためのサプリメンタルプログラムです。 このプログラムをインストールすることにより、Windows 2000 Professional/XP Professional の制限ユ ーザーでもAIMView32を使用できます。Windows 2000 Professional/XP Professional 環境のコンピ ュータで AIM-8800 を制御する場合は、必ず、インストールしてください。なお、Windows 95/98-98SE/Me 上で AIMView32 を使用する場合は AIMView32 サプリメンタルディスクをインストー ルしないでください。

インストール前の準備

- 実行する前に AIMView32 Ver.1.00 がインストールされていることを確認してください。
- AIMView32 を起動している場合は終了してください。
- Windows95/98/98SE/Me上でAIMView を使用する場合はAIMView32 サプリメンタルディ スクをインストールしないでください。

インストール方法

- 1. AIM-8800の取扱説明書の据え付けの章を参照して、AIMView32 ソフトウェアをインストール してください。
- AIMView32 Ver1.00 用サプリメンタルディスク SU2 の Disk#1 をフロッピーディスクドライブに 挿入します。
- 3. Windows の[スタート]ボタンをクリックし[ファイル名を指定して実行]を選択します。
- 4. エディットボックスに次のように入力し, OK ボタンをクリックします。

### A:¥Setup.exe

- 5. セットアップウィザードが始まります。インストールするプログラムの言語を選択してください。
- 6. 後は、ウィザードの指示に従ってセットアップを行ってください。